このたびは、North Star Design USB DAC Supremo (スプリーモ)をお買い上げ頂きまして有難うございます。本取 扱説明書には、本機設置や操作について重要な情報が含まれています。本説明書を一通りお読みの上、設置や操作の詳細 について充分にご理解頂き、正しくご使用の上、末長くご愛用くださいますようお願い申し上げます。

### 開栶

最初に箱の中身を確認してください。※欠品がありましたら直ちに購入店に連絡してください。

#### 1) 本体 $\times 1$ 2) 電源ケーブル $\times 1$ 3) 2P3P 変換コネクター × 1 4) USB ケーブル(A-B) $\times 1$ 5) CD-ROM (ドライバーインストール用) × 1 6) 取扱説明書(本紙) $\times 1$ × 1

7) 保証書

C

# フロントパネル

| north star design<br>Supremo<br>384-32 DSD d/a converter | stand-by • • • • • • • • • • • • • • • • • • • |
|----------------------------------------------------------|------------------------------------------------|
|                                                          | 1 2 3 4 5 6 7                                  |

| 1. Stand-by      | 電源のスタンバイモード/アクティブモードを切替えます。                           |  |  |  |  |
|------------------|-------------------------------------------------------|--|--|--|--|
| 2. ON/OFF 表示 LED | LED ランプが状態を示します。 LED が赤く点灯→スタンバイモード                   |  |  |  |  |
|                  | LED が消灯している→アクティブモード。主電源が ON。                         |  |  |  |  |
| 3. 入力 LED        | 選択している入力系統を示します。Input +/Input- ボタンで切り替えます。            |  |  |  |  |
|                  | デジタル入力信号を認識している時はLEDが点灯し、ディスプレイに周波数が表示されます。           |  |  |  |  |
|                  | 信号を認識していない時は、LED が点滅しディスプレイには何も表示されません。 PC の電源        |  |  |  |  |
|                  | 、<br>、入った状態で USB ケーブルで本機と接続し、電源を ON にすると入力が USB を選択した |  |  |  |  |
|                  | 状態で立ち上がります。                                           |  |  |  |  |
| 4. DSD LED       | DSD ファイルフォーマットの音楽ファイルを認識した時に点灯します。                    |  |  |  |  |
| 5. ディスプレイ        | ① 入力信号周波数                                             |  |  |  |  |
|                  | デジタル入力信号の周波数が以下の様に表示されます。信号を認識していない時は、LED             |  |  |  |  |
|                  | が点滅しディスプレイには何も表示されません。                                |  |  |  |  |
|                  | ※ご使用している PC のスペック・環境、再生ソフトにより、                        |  |  |  |  |
|                  | 表示は実際の入力信号と若干のタイムラグが出ることがございます。                       |  |  |  |  |
|                  | • 44 44.1kHz                                          |  |  |  |  |
|                  | • 48 48kHz                                            |  |  |  |  |
|                  | • 88 88.2kHz                                          |  |  |  |  |
|                  | • 96 96kHz                                            |  |  |  |  |
|                  | • 176 176.4kHz                                        |  |  |  |  |
|                  | • 192 192kHz                                          |  |  |  |  |
|                  | • 352 352kHz                                          |  |  |  |  |
|                  | • 384 384kHz                                          |  |  |  |  |
|                  | DSD ファイルフォーマットの音楽ファイル再生時は DSD LED が点灯し以下の様に表          |  |  |  |  |
|                  | 示されます。                                                |  |  |  |  |
|                  | • 2.8 2.8224MHz                                       |  |  |  |  |
|                  | • 5.6 5.6448MHz                                       |  |  |  |  |
|                  | <ol> <li>ジ サブセットアップメニュー値設定</li> </ol>                 |  |  |  |  |
|                  | セットアップモード時に選択しているサブセットアップメニューの値が表示されます。               |  |  |  |  |
|                  | ※4P「SET UP」参照。                                        |  |  |  |  |
| 6. Input +       | 入力チャンネル/セットアップメニュー切り替えボタン +                           |  |  |  |  |
| 7. Input -       |                                                       |  |  |  |  |

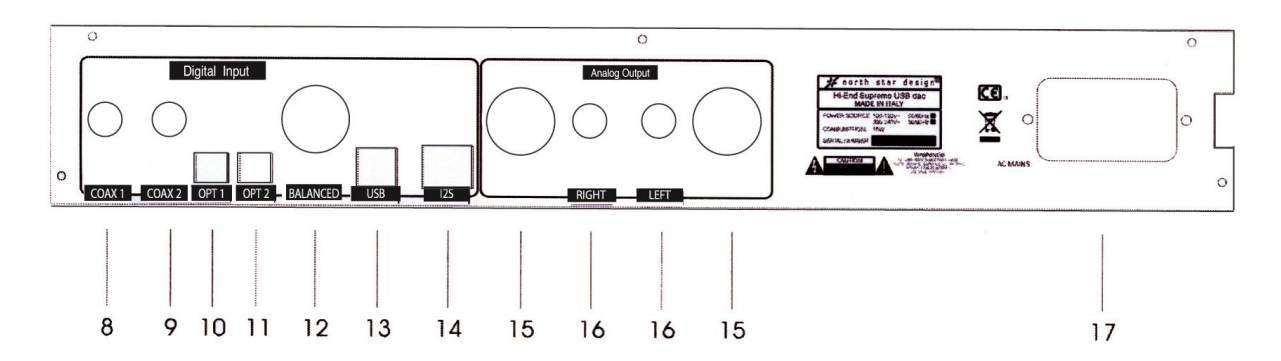

#### ご注意! ケーブルを脱着する際は必ず Supremo とそれに接続する全ての機器の電源を切ってからにしてください。

|     | -                      |                                                    |
|-----|------------------------|----------------------------------------------------|
| 8.  | COAX 1                 | 同軸デジタル入力端子。75ΩRCA アンバランスデジタルケーブルをご使                |
| 9.  | COAX 2                 | 用ください( <b>44.1-192kHz/24bit まで対応</b> )。            |
| 10  | OPT 1                  | 光デジタル入力端子。Toslink 光ケーブルをご使用ください                    |
| 11. | OPT 2                  | (44.1-192kHz/24bit まで対応)。                          |
| 12. | BALANCED (AES/EBU XLR) | AES/EBU110Ωの XLR コネクターデジタルケーブルをご使用ください。            |
|     |                        | (44.1-192kHz/24bit まで対応)。                          |
| 13. | USB                    | USB B type コネクター。USB ケーブル(A type-B type コネクター)を    |
|     |                        | 用いて、PC と本機を接続してください( <b>44.1-384kHz/32bit, DSD</b> |
|     |                        | <b>2.8224/5.6448MHz まで対応</b> )。                    |
|     |                        |                                                    |
|     |                        | ※ <b>USB2.0</b> 規格のケーブルをご使用ください。                   |
|     |                        | ※USB接続する際、すべての機器の接続が完了してから本機の電源をON                 |
|     |                        | にしてください。                                           |
| 14. | I2S                    | north star design 社の CD トランスポートとの専用接続ポート。          |
|     |                        | CD トランスポートに付属の I2S デジタルケーブルを使用してください。              |
| 15. | アナログ出力端子(XLR)          | XLR アンバランスのインターコネクトケーブルをご使用ください。                   |
| 16. | アナログ出力端子(RCA)          | RCA アンバランスのインターコネクトケーブルをご使用ください。                   |
| 17. | AC 電源インレット             | IEC 規格をクリアした電源ケーブルをご使用ください。                        |
|     | /メイン電源スイッチ             | メイン電源のオン/オフをします。オンにすると2のオン/オフ表示 LED                |
|     |                        | が赤く光りスタンバイモードになります。                                |
|     |                        | ※電源ケーブルはしっかり確実に奥まで差し込んでください。                       |
| 1   |                        |                                                    |

### SET UP

- 1. スタンバイモード時に、Stand-by ボタンを ON/OFF 表示 LED の赤い LED が消灯するまで**長押し**し、セットアップ モードに入ります。
- 2. 4つのサブセットアップメニューから変更したいメニューを Input +/ Input ボタンを押して選択し、Stand-by ボタンを押して決定します。セットアップ LED が現在設定されているメニュー値で点灯します。
- 3. Input +/ Input -を押して変更したいメニュー値にセットします。
- 4. Stand-by ボタンを押して決定します。
- 5. Stand-by ボタンを ON/OFF 表示 LED の赤い LED が点灯するまで(スタンバイモードになるまで)**長押し**し、セットアップモードを終了します。

・サブセットアップメニュー

| 表示/サブセット | 設定項目                   | 表示/サブセッ | 設定値                | 周波数特性/位相値                |
|----------|------------------------|---------|--------------------|--------------------------|
| アップメニュー  |                        | トアップメニ  |                    |                          |
| 選択       |                        | ユー値選択   |                    |                          |
| ① PCM    | PCM フィルター特性            | Ні      | high slope of      | デジタルフィルターの減衰周波数特性の       |
|          |                        |         | デジタルフィルター          | カーブを急峻にします。              |
|          |                        | Lo      | low slope of       | デジタルフィルターの減衰周波数特性の       |
|          |                        |         | デジタルフィルター          | カーブを緩やかにします。             |
| ② DSD    | DSD フィルター特性            | 47      | fix -3dB bandwidth | デジタルフィルターの特性を 47kHz の    |
|          |                        |         | at 47KHz           | 地点でフラットなポイントから、-3dB 減    |
|          |                        |         |                    | 衰させます。                   |
|          |                        | 50      | fix -3dB bandwidth | デジタルフィルターの特性を 50kHz の    |
|          |                        |         | at 50KHz           | 地点でフラットなポイントから、-3dB 減    |
|          |                        |         |                    | 衰させます。                   |
|          |                        | 60      | fix -3dB bandwidth | デジタルフィルターの特性を 60kHz の    |
|          |                        |         | at 60KHz           | 地点でフラットなポイントから、-3dB 減    |
|          |                        |         |                    | 衰させます。                   |
|          |                        | 70      | fix -3dB bandwidth | デジタルフィルターの特性を 70kHz の    |
|          |                        |         | at 70KHz           | 地点でフラットなポイントから、-3dB 減    |
|          |                        |         |                    | 衰させます。                   |
| 3 Ph     | Ph 位相(フェーズ)            | 0       | 0 degree output    | 位相を通常に設定します。             |
|          |                        |         | Phase (通常時)        |                          |
|          |                        | 180     | 180 degree output  | 位相を 180 度反転します。          |
|          |                        |         | Phase              |                          |
| ④ PLL    | PLL(Phase locked loop) | Lo      | Lowest locked      | PLL 帯域幅を Lowest に設定します。  |
|          | 帯域幅                    |         | bandwidth          |                          |
|          |                        | Mid     | Medium locked      | PLL 帯域幅を Medium に設定します。  |
|          |                        |         | bandwidth          |                          |
|          |                        | Hi      | Highest locked     | PLL 帯域幅を Highest に設定します。 |
|          |                        |         | bandwidth          |                          |

#### 注意

PLL 帯域幅の値は Lo 及び Mid を推奨します。Lo 及び Mid で本機との接続ロックが安定せず、再生に支障 がある場合のみ Hi にセットをしてください。

# Driver Install (Windows OS)

本機と PC (Windows OS)を USB 接続を行う際、付属 CD-ROM のドライバーを PC にインストールする必要があります。 ※Mac OS はドライバーのインストールは必要ありません。

対象 OS: Windows PC: XP, Vista, 7, 8

Windows PC のインストール手順

- 1) PC(パソコン)と本機の電源を ON にして後、A type B type コネクターの USB ケーブルを用いて、PC(パ ソコン)の USB2.0 入力と本機を接続してください。
- 2) PC (パソコン)が接続された機器を認識します。
- 3) その後、製品付属の CD-ROM を PC (パソコン) にセットしてください。
- 4) CD-ROM のファイルをインストールします。ご使用の PC (パソコン)に合わせて、手順にそってインストール を行ってください。

※ここで CD-ROM が自動認識されなかった場合、マイコンピューターから CD-ROM にアクセスして、 以下のディレクトリの Setup ファイルを開いてください。

• XP - 32bit

/PCM-DSD\_Supremo\_driver&manual/northstar\_xp/Setup32.exe

• XP - 64bit

● XP の場合

/PCM-DSD\_Supremo\_driver&manual/northstar\_xp/Setup64.exe

- Vista, 7, 8 32bit
- $/{\sf PCM-DSD\_Supremo\_driver\&manual/northstar\_vista\_win7\_win8/Setup32.exe}$
- Vista, 7, 8 64bit

/PCM-DSD\_Supremo\_driver&manual/northstar\_vista\_win7\_win8/Setup64.exe

5) インストールが完了したら、パソコンのオーディオ出力設定を変更します。 コントロールパネルのサウンドの再生デバイス設定を以下の様に設定してください。

| ルドとオーデ         | ィオ デバイスのプロパき                                                                                                    | ř4                      |                  | 1        |
|----------------|----------------------------------------------------------------------------------------------------|-------------------------|------------------|----------|
| オー             | <u>音量</u><br>ディオ                                                                                                    | 自由                      | サウンド<br>  ハードウェア |          |
| - 音の再生<br>(の)) | 既定のデバイス( <u>D</u> ):                                                                                                    |                         |                  | _        |
| <b>S</b>       | North Star Design                                                                                                    | srl Streaming           |                  | · ]      |
|                |                                                                                                    | 音量(⊻)                   |                  |          |
| - 錄音 —         | 既定のデバイス(E):                                                                                                    |                         |                  | _        |
| 7 1            | Realtek HD Audio                                                                                                    | Input<br>音量( <u>O</u> ) | 詳細設定(2)          | <u>_</u> |
| └<br>┌ MIDI 音到 | い しんしょう しんしょう しんしょ しょう しんしょう しんしょう しんしょう しんしょう しんしょう しんしょう しんしょう しんしょう しんしょう しんしょう しんしょう しんしょう しんしょう しんしょう しんしょう しんしょう しょう しょう しんしょう しんしょう しんしょう しんしょう しんしょう しんしょう しんしょ しんしょ |                         |                  |          |
|                | 既定のデバイス(E):<br>Microsoft GS Wav                                                                                                    | etable SW Synth         |                  | ·        |
|                |                                                                                                    | 音量( <u>M</u> )          | バージョン情報(B)       |          |
| ☑ 既定の          | デバイスのみ使用する                                                                                                    | Ŵ                       |                  |          |
|                |                                                                                                    | )K +7                   | ンセル / 適用(        | A)       |

●Vista, 7, 8 の場合

| <ul><li>ジ サウン</li><li>再生</li></ul> |                                                             |
|------------------------------------|-------------------------------------------------------------|
| 下の再                                | 生デバイスを選択してその設定を変更してください:                                    |
|                                    | <del>デジタル出力</del><br>PCM-DSD USB Audio Interface<br>既定のデバイス |
|                                    |                                                             |
|                                    |                                                             |
|                                    |                                                             |
|                                    |                                                             |
| 構                                  | 威( <u>C</u> )                                               |
|                                    | OK         キャンセル         適用(A)                              |

North Star Design stl Streaming

**%PCM-DSD USB Audio Interface** 

PC の設定についての詳細は、お手持ちの PC のメーカーにご相談ください。 PC で再生する為のプレーヤーはフリーでダウンロード可能です(foobar2000、iTunes など) ※再生用のプレーヤーについての使い方は、それぞれのフリープレーヤーのメーカーにご相談ください。

## foobar 2000 セットアップ

foobar2000を使用して音楽を再生する場合、以下の手順を行います。

※foobar2000を使用する場合、曲の切り替えの際は再生中の曲を停止させてから次の曲を再生することを推奨します。

- 1) foobar2000 を開き、左上の File タブ→Preference をクリックします。
- 2) Playback/Output をクリックし、Device を以下の様に設定してください。
  - Windows Vista, 7, 8
     Device→ PCM-DSD USB Audio Interface

| Preferences: Output                                                |               |
|--------------------------------------------------------------------|---------------|
| Components<br>▲ · Display                                          | Device        |
| Context Menu     P · Default User Interface     Keyboard Shortcuts | Buffer length |

| <ul> <li>Keyboard Shortcuts</li> <li>Media Library</li> </ul> | Buffer length                       |                          |                       |                     |
|---------------------------------------------------------------|-------------------------------------|--------------------------|-----------------------|---------------------|
| Album List<br>Networking                                      |                                     | 1000 ms                  |                       |                     |
| Playback     DSP Manager     Output                           | Warning: setting too low buffer     | length may cause som     | e visualization effec | ts to stop working, |
| Shell Integration                                             | Output format                       |                          |                       |                     |
| Advanced                                                      | Output data format:                 |                          | -                     | Dither              |
|                                                               | Output data format will be chosen a | utomatically for the sel | ected device.         |                     |
|                                                               |                                     | ,                        |                       |                     |
|                                                               |                                     |                          |                       |                     |
|                                                               | Fading                              |                          |                       |                     |
|                                                               | Name                                | Fade in                  | Fade out              |                     |
|                                                               | Pause and stop                      | 100 ms                   | 100 ms                |                     |
|                                                               | Seek                                | 100 ms                   | 100 ms                |                     |
|                                                               | Manual track change                 | 100 ms                   | 100 ms                |                     |
|                                                               | Automatic track change              | 0 ms                     | 0 ms                  |                     |
|                                                               | Fade in:                            |                          |                       |                     |
|                                                               |                                     |                          |                       |                     |
|                                                               | Fade out:                           |                          |                       |                     |
|                                                               | Reset all Reset page                |                          | ОК Са                 | ancel Apply         |

・Windows XP の場合

Device→North Star Design srl Streaming

| Components             | Device                                 |                         |                  |                            |
|------------------------|----------------------------------------|-------------------------|------------------|----------------------------|
| 🖻 Display              |                                        |                         |                  |                            |
| Context Menu           | JDS : North Star Design sri Streamin   | g                       |                  | <u>`</u>                   |
| Default User Interface |                                        |                         |                  |                            |
| - Keyboard Shortcuts   | Buffer length —                        |                         |                  |                            |
| 🖻 Media Library        |                                        |                         |                  |                            |
| Album List             |                                        |                         |                  | ,                          |
| Networking             |                                        | 1940 ms                 |                  |                            |
| 🖻 Playback             | Warning: setting too low buffer        |                         | visualization ef | fects to stop working.     |
| - DSP Manager          | 5                                      | 5,                      |                  |                            |
| ⊡- Output              | Output format                          |                         |                  |                            |
| ASIO                   |                                        |                         |                  |                            |
| E Shell Integration    | Output data format: 32-bit             |                         |                  | <ul> <li>Dither</li> </ul> |
| File Types             | Refer to your hardware specificatio    | ns for preferred output | bit depth; using | bit depth above your       |
|                        | hardware capabilities will only result | in degraded performan   | ce.              |                            |
| Advanced               |                                        |                         |                  |                            |
| Havancoa               | Fading                                 |                         |                  |                            |
|                        | News                                   | Ende in                 | Code and         |                            |
|                        | Name<br>David and alter                | Fade in                 | Fade out         |                            |
|                        | Seek                                   | 100 ms                  | 100 ms           |                            |
|                        | Manual track change                    | 100 ms                  | 100 ms           |                            |
|                        | Automatic track change                 | 0 ms                    | 0 ms             |                            |
|                        |                                        |                         |                  |                            |
|                        |                                        |                         |                  |                            |
|                        | Fade in:                               |                         |                  |                            |
|                        | _                                      |                         |                  |                            |
|                        | Fade out:                              |                         |                  |                            |
|                        |                                        |                         |                  |                            |
|                        | Develor Development                    |                         | 01               | curved and the             |
|                        | Reset all Reset page                   |                         | UK               | Cancel Apply               |

3) OK をクリックし、設定を完了します。

### ※foobar2000 を使用しての DSD 再生につきましては別紙「DSD フォーマットファイル再生におけ る PC 設定」をご参照ください。

2 1

| 症状             | 原因                   | 対策                                        |
|----------------|----------------------|-------------------------------------------|
| 再生が不安定(入力したデ   | 接続しているデジタルソ          | PLL 帯域幅を Lo に設定した場合、接続するデジタルソースのジッター (電   |
| ジタルソースの接続ロッ    | ースのジッターが多く、          | 気信号を伝送する際に生じる時間軸方向のずれや揺らぎ)が多いと、本機         |
| クが安定しない)       | PLL 帯域幅を Lo に設定し     | との接続ロックが安定せず再生に支障がある場合があります。その際は、         |
|                | ている。                 | Mid, Hi に設定してください。                        |
| DSD 再生時、曲の切り替  | DoP (DSD over PCM) 転 | DoP は DSD を PCM に見せかけて伝送する方式のため、DAC 側の切り替 |
| えの時にポップノイズが    | 送方式によるもの。            | えが間に合わないとノイズが発生する場合があります。                 |
| 出る(Mac OS)。    |                      | 主に DSD→PCM/PCM→DSD の切り替え時に発生しますので、DSD と   |
|                |                      | PCM のファイルを混在させたプレイリストを作成せず、DSD ファイルだ      |
|                |                      | けのプレイリストを作成してください。                        |
| DSD ファイルを再生時   | DoP (DSD over PCM) 転 | DoP は DSD を PCM に見せかけて伝送する方式のため、DAC 側の切り替 |
| に、曲の頭で数秒 PCM に | 送方式によるもの。            | えが間に合わないと曲の頭で数秒 PCM に相当するサンプリング周波数が       |
| 相当するサンプリング周    |                      | 表示される場合があります。                             |
| 波数が表示される(Mac   |                      | 主に DSD→PCM/PCM→DSD の切り替え時に発生しますので、DSD と   |
| OS)。           |                      | PCM のファイルを混在させたプレイリストを作成せず、DSD ファイルだ      |
|                |                      | けのプレイリストを作成してください。                        |

|            | ecifications of Supremo                       |
|------------|-----------------------------------------------|
| 入力系統       | S/P DIF RCA Co-axial × 2 系統                   |
|            | S/P DIF TOSLINK × 2 系統                        |
|            | USB2.0 × 1 系統                                 |
|            | AES/EBU XLR × 1系統                             |
|            | I2S(RJ45) north star design 社製 CD トランスポート     |
|            | 専用入力端子 ×1 系統                                  |
| 出力系統       | RCA アンバランス(L/R)×1 系統                          |
|            | XLR バランス(L/R)×1 系統                            |
| 対応 OS      | Windows Vista, 7, 8 / Mac OS X 10.6.4 以降      |
| デジタル入力周波数  | 44.1kHz - 192kHz/16 - 24bit(S/P DIF, AES/EBU) |
|            | 44.1kHz - 384kHz/16 - 32bit                   |
|            | native DSD 2.8244MHz - 5.6448MHz (USB 2.0)    |
| ダイナミックレンジ  | 132dB                                         |
| 歪率         | 0.00010%/0dB(バランス出力時)                         |
| 消費電力       | 15W (待機時:0.5W)                                |
| サイズ(W×H×D) | 435 × 80 × 190 mm                             |
| 重量         | 4.8kg                                         |

# **Specifications of Supremo**

North Star Design は常により洗練されたデザイン、設計を目指し製品の改善に努めています。その為、デザイン、性能 等事前の予告無しに変更する場合がございます。

#### 保証

本機の保証は株式会社ナスペックが行います。 修理が発生した場合、保証書を同梱の上ご発送ください。

※修理品についてのご質問・送り先は、下記本社/サービスセンターにてお受け致しております。

#### 詳しいお問い合わせは North Star Design 日本輸入総代理店 株式会社 ナスペック

| 本社/サービスセンター | 〒500-8386<br>フリーダイヤル | 岐阜県岐阜市薮田西 1-4-5<br>0120-932-45 | TEL 058-215-7510 | FAX 058-268-7118     |
|-------------|----------------------|--------------------------------|------------------|----------------------|
| 東京営業部       | 〒157-0064            | 東京都世田谷区給田 1-9-24               | TEL 03-5313-3831 | FAX 03-5313-3839     |
|             | e-mail : info@r      | naspecaudio.com                | URL : ht         | tp://naspecaudio.com |
|             |                      |                                |                  | 2014.7.22            |